## Setting Print Volume Use Limitations (Device Settings)

- Log in as **Admin**
- Select Device Management \ Configuration
- Select User Authentication Management

| User Authentication Management |                                 |  |
|--------------------------------|---------------------------------|--|
| ОК                             | Cancel                          |  |
| User Authent                   | cation Management : User Code + |  |

Set **User Authentication Management** to **User Code** Scroll down the page to make additional settings

| User Code Authentication Settings |   |                                                    |  |
|-----------------------------------|---|----------------------------------------------------|--|
| Functions to Restrict             |   |                                                    |  |
| Copier                            | : | Single Color 🗹 Two-color 🗹 Full Color              |  |
| Printer                           | : | Slack & White Scolor 🕞 PC Control                  |  |
| Other Function(s)                 | : | Document Server      Fax      Scanner      Browser |  |
| Extended Features                 | : | AutoStore                                          |  |
|                                   |   |                                                    |  |

Place a **check** in all of the functions that you want to restrict and click **OK** 

• Select Print Volume Use Limitation

| Print Volum    | e Use Limitation                                                                 |
|----------------|----------------------------------------------------------------------------------|
| ОК             | Cancel                                                                           |
| Machine Action | when Limit is Reached                                                            |
| Machine Actio  | n When Limit is Reached : Stop Job<br>Allow Continue Use<br>Finish Job and Limit |
| Print Volume U | se Limitation: Unit Coun Stop Job                                                |

Set Machine Action When Limit is Reached to Stop Job

| Print Volume Use Limitation: Unit Count Setting |      |         |  |
|-------------------------------------------------|------|---------|--|
| Copier                                          |      |         |  |
| Color                                           | : 10 | (0-200) |  |
| Black & White                                   | : 1  | (0-200) |  |
| Printer                                         |      |         |  |
| Color                                           | : 10 | (0-200) |  |
| Black & White                                   | : 1  | (0-200) |  |

Each user will be assigned a number of units when they are set up in the Address Book. The settings here allow you to set the value of the units for color and B&W. For example, if the user was assigned 500 units and walked up to the MFP and made 40 color copies, they would have 100 units left (40 color copies X 10 = 400). The device used in this example is an A4 device. An A3 device would have additional settings for A3/DLT (11x17). An 11x17 print has double the cost of an 8.5 x 11 print. Appropriate settings for Color A3/DLT would be 20 and for B&W A3/DLT would be 2.

Scroll down for additional settings

| Volume Use Counter: Scheduled/Specified Reset Set    | ttings                                 |
|------------------------------------------------------|----------------------------------------|
| Volume Use Counter: Scheduled/Specified Reset Settin | ngs : Every Month                      |
| Reset Date                                           | : 1 (day)                              |
| Cycle (Day)                                          | : 7 (day basis)                        |
| Specified Reset Date                                 | : month day year                       |
| Reset Time                                           | : AM + 12:00                           |
| Next Reset Date                                      | : Nov 01, 2014 12:00 AM Apply Settings |

Use these settings to specify when the Print Volume Use Limitation will be reset. After making settings, click Apply Settings Click OK

The device settings are now complete

# Setting Print Volume Use Limitations (Address Book Settings)

- Select Home
- Select Device Management / Address Book

#### Address List (Display All Items)

Back

With Easy Input you can edit the Address Book with a wizard method but you cannot edit all items. With Detail Input you can edit all items.

Easy Input Detail Input

Add User

Change

Delete Add Group (T) Maintenance

## Select Detail Input, then Add User.

To modify an existing user, select the User and select Change

| Add User                                                                                         |                                                                                                    |
|--------------------------------------------------------------------------------------------------|----------------------------------------------------------------------------------------------------|
| ОК                                                                                               | Save and Add Another Cancel                                                                                                    |
| <ul> <li>Registration No</li> <li>Name</li> <li>Key Display</li> <li>Display Priority</li> </ul> | <ul> <li>b. : 00013</li> <li>: Drew Brees</li> <li>: Drew Brees</li> <li>: Priority5 \$ 1: High Priority - 10: Low Priority</li> </ul> |
| Title                                                                                            |                                                                                                    |
| <ul> <li>Title 1</li> <li>Title 2</li> <li>Title 3</li> <li>Add to Freq.</li> </ul>              | : CD ÷<br>: None ‡<br>: None ‡<br>:• On ◯ Off                                                                                          |

Add the **User Name** and **Key Display** Set **Title 1** to initial group Set **Add to Frequent** to either **On** or **Off** Scroll down the page for additional settings

| Authentication Information |                                                                        |  |
|----------------------------|------------------------------------------------------------------------|--|
| User Code                  | : 9999                                                                 |  |
| SMTP Authentication        | : Specify Other Auth. Info below: 💿 Do not Specify                     |  |
| Login User Name            | :                                                                      |  |
| Login Password             | Change                                                                 |  |
| Folder Authentication      | : Specify Other Auth. Info below: • Do not Specify                     |  |
| Login User Name            |                                                                        |  |
| Login Password             | Change                                                                 |  |
| LDAP Authentication        | : Specify Other Auth. Info below: • Do not Specify                     |  |
| Login User Name            | :                                                                      |  |
| Login Password             | Change                                                                 |  |
| Available Functions        |                                                                        |  |
| Copier                     | : 🗹 Full Color 🗹 Two-color 🗹 Single Color 🗹 Black & White              |  |
| Color Copy Mode Limitatio  | n : Climit to Auto Color Selection 💿 Full Color / Auto Color Selection |  |
| Printer                    | : 🗹 Color 🗹 Black & White                                              |  |
| Other functions            | : Document Server 🗌 Facsimile 🔲 Scanner 🗌 Browser                      |  |
| Extended Features          | : AutoStore                                                            |  |

Under **Authentication Information**, set the **User Code** and place a check mark in all of the restricted functions that the user will have access to. Scroll down the page for additional settings

| Print Volume Use                          |       |  |  |
|-------------------------------------------|-------|--|--|
| ■ Print Volume Use Limitation: • On ○ Off |       |  |  |
| Limit Value                               | : 500 |  |  |
| Volume Used                               | :     |  |  |
| Previous Volume Used                      | :     |  |  |
| Last Reset Date                           | :,:   |  |  |

Under **Print Volume Use**, set **Print Volume Use Limitation** to **On** Input the **Limit Value** 

Additional items that can be programmed under Address Book are:

- Protection
- Email Address
- Folder

#### **Additional Print Volume Use Information**

Example: Students are given 25.00 per semester for printing. The institution charges students 0.02 per B&W copy or print and 0.10 per color copy or print.

| Print Volume Use Limitation                            |                                       |  |  |
|--------------------------------------------------------|---------------------------------------|--|--|
| OK Cancel                                              |                                       |  |  |
| Machine Action When Limit is Reached                   |                                       |  |  |
| Machine Action When Limit is Reached : Stop Job        | ~                                     |  |  |
| Print Volume Use Limitation: Unit Count Setting        |                                       |  |  |
| Copier                                                 |                                       |  |  |
| Color : 10 (0-200)                                     |                                       |  |  |
| Black & White : 2 (0-200)                              |                                       |  |  |
| Printer                                                |                                       |  |  |
| Color : 10 (0-200)                                     |                                       |  |  |
| Black & White : 2 (0-200)                              |                                       |  |  |
|                                                        |                                       |  |  |
| Volume Use Counter: Scheduled/Specified Reset Sett     | ings                                  |  |  |
| Volume Use Counter: Scheduled/Specified Reset Settings | : Specify Cycle 🗸                     |  |  |
| Reset Date                                             | : 1 (day)                             |  |  |
| Cycle (Day)                                            | : 120 (day basis)                     |  |  |
| Specified Reset Date                                   | 8 month 31 day 2014 year              |  |  |
| Reset Time                                             | : AM V 12 :00                         |  |  |
| Next Reset Date                                        | : Dec 29,2014 12:00 AM Apply Settings |  |  |
|                                                        |                                       |  |  |
| OK Cancel                                              |                                       |  |  |

Under Print Volume Limitations set the following: Machine Action When Limit is Reached: **Stop Job** 

Under Print Volume Use Limitation: Unit Count Setting input the following: Copier Color: Copier B&W: Printer Color: Printer B&W:

| Print Volume Use Limitation                           |                                       |  |  |
|-------------------------------------------------------|---------------------------------------|--|--|
| OK Cancel                                             |                                       |  |  |
| Machine Action When Limit is Reached                  |                                       |  |  |
| Machine Action When Limit is Reached : Stop Job       | $\checkmark$                          |  |  |
| Print Volume Use Limitation: Unit Count Setting       |                                       |  |  |
| Copier                                                |                                       |  |  |
| Color : 10 (0-200)                                    |                                       |  |  |
| Black & White : 2 (0-200)                             |                                       |  |  |
| Printer                                               |                                       |  |  |
| Color : 10 (0-200)                                    |                                       |  |  |
| Black & White : 2 (0-200)                             |                                       |  |  |
|                                                       |                                       |  |  |
| Volume Use Counter: Scheduled/Specified Reset Se      | ettings                               |  |  |
| Volume Use Counter: Scheduled/Specified Reset Setting | gs : Specify Cycle 🗸                  |  |  |
| Reset Date                                            | : 1 (day)                             |  |  |
| Cycle (Day)                                           | : 120 (day basis)                     |  |  |
| Specified Reset Date                                  | : 8 month 31 day 2014 year            |  |  |
| Reset Time                                            | : AM ¥ 12 :00                         |  |  |
| Next Reset Date                                       | : Dec 29,2014 12:00 AM Apply Settings |  |  |
|                                                       |                                       |  |  |
| OK Cancel                                             |                                       |  |  |

Volume Use Counter: Scheduled/Specified Reset Settings: Options are: **Off** (does not reset automatically)

**Specify Date** (the counter will reset on a specific date)

**Specify Cycle** (the counter will reset after so many days, you can input anything between 1~180 in this field

Every Month (the counter will reset at the beginning of every month

It is your choice here as to how you wish to manage the Counter Reset on this device

In the example above, we selected **Specify Cycle** and set the Cycle (Day) to **120** days. We then input the Specified Reset Date as the date that the semester began **(08/31/2014).** When we click Apply Settings, the machine tells us when the Next Reset Date will be (**Dec. 29, 2014 12:00 AM**). On December 29<sup>th</sup>, 2014 the counter will reset and the Next Reset Date field will automatically advance 120 days.

We've now completed programming the device and can now add our student users to the Address Book and set their limits. In our example, students are given \$25.00 per semester for printing. The institution charges students 0.02 per B&W copy or print and 0.10 per color copy or print.

\$25.00 / .02 = 1,250

| Print Volume Use                                                                                                    |                                            |  |
|----------------------------------------------------------------------------------------------------|--------------------------------------------|--|
| <ul> <li>Print Volume Use Limitation<br/>Limit Value</li> <li>Volume Used</li> <li>Previous Volume Used</li> <li>Last Reset Date</li> </ul> | n: On O Off<br>:1250<br>:0 Clear<br>:<br>: |  |

In the Print Volume Use for the student user, set the Limit Value to **1250** and apply all of your settings by clicking OK.

Notice that here you can see:

**Volume Used** (**Clear** will apply a reset to the User Volume)

## Previous Volume Used

#### Last Reset Date

With the settings above, the student can make 1,250 B&W copies or prints. They can make 125 color copies or prints.

They can make any combination of B&W or Color not to exceed the \$25.00 in total value that has been assigned.

## General Notes:

Based on \$25.00 per semester... If the institution is charging 0.01 per B&W page, you would input 2500 If the institution is charging 0.02 per B&W page, you would input 1250 If the institution is charging 0.03 per B&W page, you would input 833 If the institution is charging 0.04 per B&W page, you would input 625 If the institution is charging 0.05 per B&W page, you would input 500

#### 

Our user has just made 10 B&W copies and 10 Color copies and it shows his volume used as 120. This volume used is correct based upon our settings in the Print Volume Use Limitation Unit Count Setting field:

10 B w copies x 2 units = 20

10 Color copies x 10 units =100